### [මළ]

| แบบบันทึกการแลกเปลี่ยนเรียนรู้ (KM)<br>เรื่อง การติดตั้งชุดไมโครโฟน Bosch CCS900 TH : การตั้งค่าการบันทึก MP3<br>ของชุมชนนักปฏิบัติสตูดิโอ (Studio Media)<br>วันศุกร์ ที่ ๑๔ พฤศจิกายน ๒๕๕๗ เวลา ๑๑.๐๐ – ๑๒.๐๐ น. |                                        |                                                                           |  |  |  |
|----------------------------------------------------------------------------------------------------|----------------------------------------|---------------------------------------------------------------------------|--|--|--|
| ชื่อชุมชนนักปฏิบัติ                                                                                                    | นักปฏิบัติ ชุมชนสตุดิโอ (Studio Media) |                                                                           |  |  |  |
| หน่วยงาน                                                                                                    | ,<br>ชุ่มชนนักปฏิบัติเ                 | ้<br>มักปฏิบัติหน่วยงานสนับสนุน กลุ่มงานพัฒนานวัตกรรมและเทคโนโลยีการศึกษา |  |  |  |
|                                                                                                    | สำนักวิทยบริการ                        | ทยบริการและเทคโนโลยีสารสนเทศ                                              |  |  |  |
|                                                                                                    | มหาวิทยาลัยเทคโนโลยีราชมงคลพระนคร      |                                                                           |  |  |  |
| รายชื่อสมาชิก                                                                                                    |                                        |                                                                           |  |  |  |
| คุณเอื้อ                                                                                                    | ผศ.นิวัตร                              | จารุวาระกุล                                                               |  |  |  |
| คุณอำนวย                                                                                                    | น.ส.สุวลี                              | บัวสุวรรณ์                                                                |  |  |  |
| คุณลิขิต                                                                                                    | น.ส.รักอนงค์                           | ชมปรีดา                                                                   |  |  |  |
| คุณกิจ                                                                                                    | นายกฤษณ์                               | จำนงนิตย์                                                                 |  |  |  |
| คุณประสาน                                                                                                    | น.ส.วันธนา                             | แก้วผาบ                                                                   |  |  |  |
| สมาชิกในกลุ่ม<br>๑. นายมงคล ชนะบัว<br>๒. น.ส.พัฒนาพร ดอกไม้<br>๓. น.ส.พชรอร วงษ์หร<br>๔. นายปฐมพงศ์ จำนงค์<br>๕. นายกิตติ แย้มวิช<br>๖. น.ส.มัณฑนา ตุลยนิษ<br>๗. น.ส.ดลวรรณ สุทธิวัฒ<br>๘. น.ส.ปัญญาพร แสงสม      |                                        | รษา<br>ลาภ<br>า<br>เกะ<br>เนกำจร<br>พร                                    |  |  |  |

| ผู้เล่า                    | รายละเอียดของเรื่อง          | สรุปความรู้ที่ได้                                                                                                    |
|----------------------------|------------------------------|----------------------------------------------------------------------------------------------------|
| <b>ง</b> ายกฤษณ์ จำนงนิตย์ | รายละเอียดของหน้าจอการบันทึก | การตั้งค่าการบันทึก MP3 ที่ใช้โหมดนี้เพื่อตั้ง<br>ค่าบันทึก MP3ตัวเลือกต่อไปนี้จะใช้ได้ (ดู<br>ต่อไปนี้ ตารางสำหรับภาพรวมของไอคอน<br>การตั้งค่า) :<br>- ลบไฟล์<br>- ตั้งเวลา<br>- เลือกอัตราบิต<br>- การบันทึกตั้งค่าการอย่างต่อเนื่อง<br>- ตัวเลือกการบันทึกการตั้งค่า |

[්නෝ]

#### KM Center

## ชุดไมโครโฟน BOSCH CCS900 TH

้การตั้งค่าการบันทึก MP3

การตั้งค่าการบันทึก MP3 ที่ใช้โหมดนี้เพื่อตั้งค่าบันทึก MP3 ตัวเลือกต่อไปนี้จะใช้ได้ (ดูต่อไปนี้ ตาราง สำหรับภาพรวมของไอคอนการตั้งค่า) :

- -- ลบไฟล์
- -- ตั้งวันที่
- -- ตั้งเวลา
- -- เลือกอัตราบิต
- -- การบันทึกตั้งค่าการอย่างต่อเนื่อง
- -- ตัวเลือกการบันทึกการตั้งค่า

# ภาพรวมของการตั้งค่าไอคอน

ตารางที่ ๗.๒ รายละเอียดของไอคอนสำหรับการนำทางหน้าจอชุด

| lcon | lcon name                                                                                                    | Function of icon                                                                                                    |
|------|----------------------------------------------------------------------------------------------------|----------------------------------------------------------------------------------------------------|
| +    | Next (displayed at<br>lower left of set-<br>up screen)<br>(แสดงที่ด้านล่างซ้าย<br>ของการตั้งค่า บน<br>หน้าจอ) | ไปที่หน้าจอการตั้งค่าต่อไป ไอคอนนี้จะปรากฏยังที่<br>ด้านบนซ้ายของหน้าจอการตั้งค่าเพื่อระบุว่าอื่น ๆ<br>โหมดสามารถเลือกได้ในเวลาใด ๆ โดยการกดปุ่มเปลี่ยน<br>ปุ่มโหมด (1) |
| →    | Select                                                                                                    | เลือกค่าถัดไปมีการเปลี่ยนแปลง                                                                                                    |

|                                                                    | Down          | ลดค่าหรือเลือกค่าหรือแฟ้มอื่น                                                            |
|--------------------------------------------------------------------|---------------|------------------------------------------------------------------------------------------|
|                                                                    | Up            | เพิ่มค่าหรือเลือกค่าหรือแฟ้มอื่น                                                         |
| 31                                                                 | Date          | ระบุว่าวันที่หน้าจอตั้งค่าจะถูกเลือก                                                     |
| $\bigcirc$                                                         | Time          | แสดงให้เห็นว่าเวลาที่หน้าจอตั้งค่าจะถูกเลือก                                             |
|                                                                    | Bit rate      | บ่งชี้ว่าอัตราบิตที่หน้าจอตั้งค่าจะถูกเลือก                                              |
| ·<br>·<br>·<br>·<br>·<br>·<br>·<br>·<br>·<br>·<br>·<br>·<br>·<br>· | Microphone    | หน่วยจะบันทึกถ้าหนึ่งหรือมากกว่าไมโครโฟน                                                 |
|                                                                    | recording     | มอบหมาย Pick - up สัญญาณหรือถ้าสัญญาณที่เป็น                                             |
|                                                                    | J.            | ปัจจุบันในภายนอก อินพุต                                                                  |
| 200                                                                | Continuous    | หน่วยจะบันทึกการอย่างต่อเนื่อง                                                           |
|                                                                    | recording     |                                                                                          |
|                                                                    | Confirm       | ยืนยันไฟล์ที่ถูกลบ                                                                       |
|                                                                    | delete        |                                                                                          |
| Ŭ                                                                  | Delete file   | อย่างถาวรลบเลือกไฟล์                                                                     |
| X                                                                  | Cancel        | ยกเลิกคำสั่งลบไฟล์                                                                       |
|                                                                    | delete        |                                                                                          |
| •                                                                  | Docordto cord | ม้                                                                                       |
| ≤'ı) → 🛏                                                           |               | พงพา การรอบสายเกมพอเทมพามารถูกบนทากไรเน<br>SD card ข้อนออะยังคงกกรับเทิกไว้ในหม่ายความอำ |
|                                                                    |               | ระ cara ขอมูมของการแกกเปลี่ยบที่อธิบายไว้ใบส่วน                                          |
|                                                                    |               | ต ๔ ๓                                                                                    |
|                                                                    |               |                                                                                          |

|              | Record to<br>memory | ตั้งค่าการบันทึกเพื่อให้แฟ้มจะถูกบันทึกไว้<br>ภายในหน่วยความจำ                                                                        |
|--------------|---------------------|----------------------------------------------------------------------------------------------------|
| $\mathbf{X}$ | Hourglass           | การเตรียมการ์ด SD                                                                                                    |
|              | SD card<br>status   | บัตรที่กระพริบ 2 Hz : บัตร initializing.Card<br>กระพริบที่ 5 เฮิร์ตซ์ : เป็นทั้งบัตร : เต็มรูปแบบป้องกัน<br>การเขียนหรือเข้ากันไม่ได้ |

[ຓ໐]

# ภาพประกอบการแลกเปลี่ยนเรียนรู้ (KM) ของชุมชนสตูดิโอ (Studio Media)

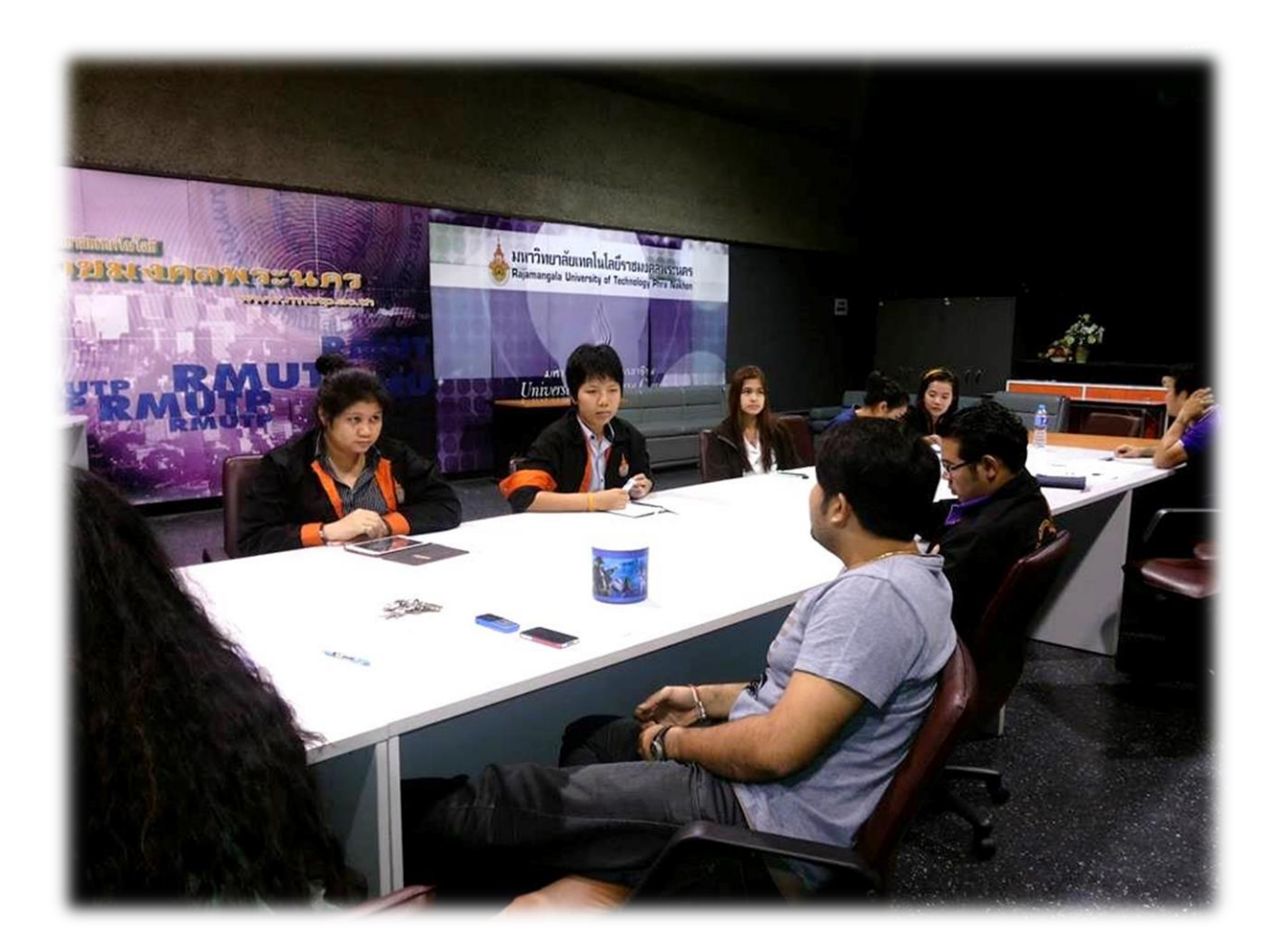

### การถอดบทเรียนการเรียนรู้ด้วยการวิเคราะห์หลังการปฏิบัติ After Action Review (AAR)

๑. เป้าหมายของการเข้าร่วมกิจกรรมครั้งนี้คืออะไร

การถ่ายทอดและแลกเปลี่ยนความรู้เรื่อง การติดตั้งชุดไมโครโฟน Bosch CCS900 TH : การตั้งค่าการ บันทึก MP3 ได้แก่

๑.๑ การเตรียมความพร้อมสำหรับ การติดตั้งชุดไมโครโฟน Bosch CCS900 TH : การตั้งค่าการบันทึก MP3 และเป็นขั้นตอนที่บุคลากรที่เกี่ยวข้องสามารถนำไปปฏิบัติตามได้

๑.๒ มีระบบการเตรียมความพร้อมสำหรับ การติดตั้งชุดไมโครโฟน Bosch CCS900 TH : การตั้งค่าการ บันทึก MP3 ให้กับบุคลากรที่เกี่ยวข้อง

๑.๓ บุคลากรที่เกี่ยวข้องสามารถนำ การติดตั้งชุดไมโครโฟน Bosch CCS900 TH : การตั้งค่าการบันทึก MP3 มาปรับใช้ได้ถูกต้อง

๒. สิ่งที่บรรลุเป้าหมายคืออะไร เพราะอะไร

ได้อ<sup>้</sup>งค์ความรู้ที่เป็นประโยชน์ในการเรียนรู้ การติดตั้งชุดไมโครโฟน Bosch CCS900 TH : การตั้งค่าการ บันทึก MP3 ที่ใช้โหมดนี้เพื่อตั้งค่าบันทึก м⊦3 ตัวเลือกต่อไปนี้จะใช้ได้

- -- ลบไฟล์
- -- ตั้งวันที่
- -- ตั้งเวลา
- -- เลือกอัตราบิต
- -- การบันทึกตั้งค่าการอย่างต่อเนื่อง
- -- ตัวเลือกการบันทึกการตั้งค่า

๓. สิ่งที่ยังไม่บรรลุเป้าหมายคืออะไร เพราะอะไร

สิ่งที่เกินความคาดหวังคืออะไร

การติดตั้งชุดไมโครโฟน Bosch CCS900 TH : การตั้งค่าการบันทึก MP3 มีไอคอนหลายตัวให้เรียนรู้

๙. คิดจะกลับไปทำอะไรต่อ

กลุ่มงานพัฒนานวัตกรรมและเทคโนโลยีการศึกษา สำนักวิทยบริการและเทคโนโลยีสารสนเทศ มหาวิทยาลัยเทคโนโลยีราชมงคลพระนคร จะมีการจัดกิจกรรม ครั้งต่อไปประมาณเดือน พฤศจิกายน ๒๕๕๗

### [ຓ໑]